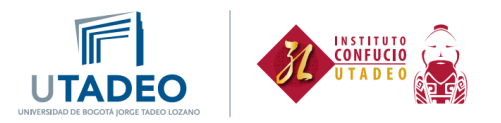

## PROCESO DE INSCRIPCIÓN ESTUDIANTES NUEVOS CURSO ESPAÑOL PARA CHINOS - I

Esta guía va dirigida a **Estudiantes Nuevos del Instituto Confucio**, con el fin de solicitar la creación de usuario para nuestros cursos:

1. Crea tu usuario y contraseña haciendo clic <u>aquí</u>. Diligencia la información solicitada y haz clic en "Crear cuenta":

| C A https://portalsiauxxi.utadeo.edu.co/Creaci                                                                                                    | ionUsuarios/faces/datosPersonalesTF                                                                                                    |
|----------------------------------------------------------------------------------------------------|----------------------------------------------------------------------------------------------------|
| [APLICACIÓN UXXI]                                                                                                    |                                                                                                    |
| Creación de usuarios OCI                                                                                                    |                                                                                                    |
| Introduzca sus datos personales                                                                                                    | Tipo de Documento           Número de Documento           Nombre          Primer apellido          Primer apellido           Primer apellido           Primer apellido           Primer apellido           Primer apellido           Primer apellido           Primer apellido           Primer apellido            Primer apellido            Primer apellido            Primer apellido            Primer apellido |
| Introduzca su contraseña<br>Su nombre de usuario se generará automáticamente.<br>La contraseña debe contener como mínimo una letra mayúsula, un número, una<br>letra minúsula y un mínimo de ocho caracteres de longitud.<br>Confirme que es humano<br>Introduzca los caracteres que aparecen en la imagen. | Contraseña  Recargar imagen  Introduzea capteha                                                                                                    |

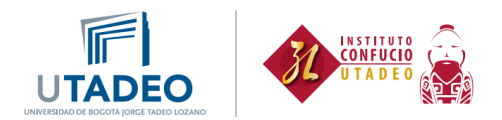

2. Al correo registrado en el paso anterior, te será enviado un mensaje confirmando la creación del usuario y contraseña:

| [APLICACIÓN UXXI]                                                                                                    | Cambiar idioma                                                        | ¿Necesitas ayuda?          |
|----------------------------------------------------------------------------------------------------|-----------------------------------------------------------------------|----------------------------|
| Creación de usuarios OCI                                                                                                    |                                                                       |                            |
| Te hemos enviado un correo de activación a la dirección ale ****** @hotmail.com. Este es su primer paso, para completar la inscripción, el sigu Universidad mediante el link que le llegará a su correo electrónico. Una vez ingrese podrá finalizar su proceso de inscripción y generar el recibo d Si no ves el correo en tu bandeja de entrada, te recomendamos que revises la carpeta de SPAM o de correo no deseado de tu cuenta de correo electrónico. | iente paso será activar su usuario y autenticarse en el s<br>le pago. | sistema de la              |
| Universidad Jorge Tadeo Lozano                                                                                                    | [Aplicación UXXI] (V. 4.3.18)   🍋 🖏 Tod                               | os los derechos reservado: |

3. Ingresa al enlace "Pulsa en el enlace para activar tu cuenta" que te será enviado al correo para activar tu usuario y contraseña:

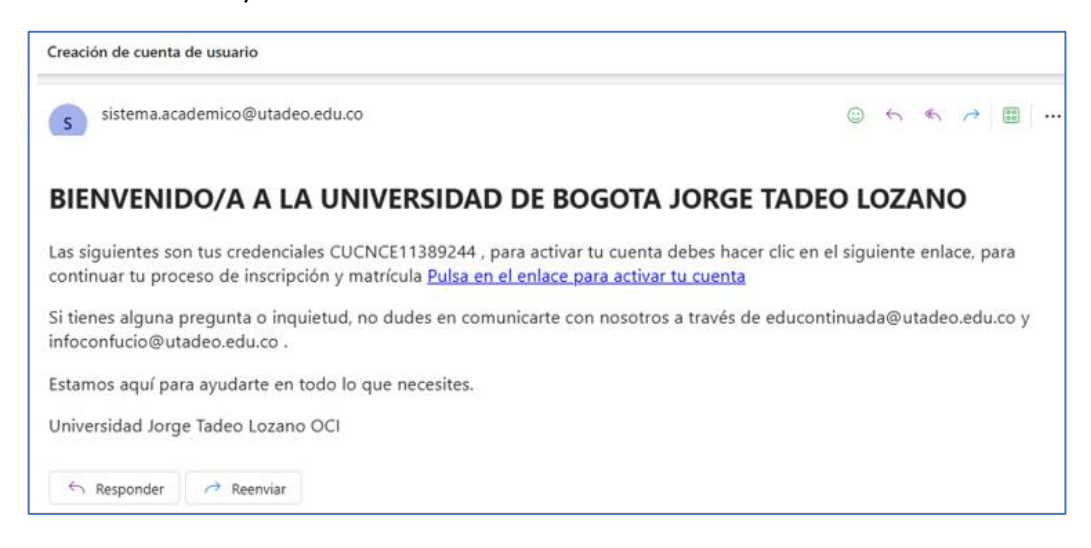

Cuando des clic al enlace te aparecerá el siguiente mensaje:

| [APLICACIÓN UXXI]                                                                                                    |                               |              |                               |
|----------------------------------------------------------------------------------------------------|-------------------------------|--------------|-------------------------------|
| Creación de usuarios OCI                                                                                             |                               |              |                               |
| ③ Su cuenta de usuario ya se encuentra activa, puede acceder al sistema con el nombre de usuario enviado por correo. |                               |              |                               |
| Universidad Jorge Tadeo Lozano                                                                                       | [Aplicación UXXI] (V. 4.3.20) | <b>∞</b> ⊙ 1 | iodos los derechos reservados |

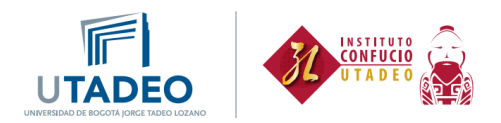

4. Ve a tu correo electrónico registrado, donde será enviado un mensaje con la confirmación de la activación de tu cuenta. Has clic en el enlace "Pulsa en enlace para continuar":

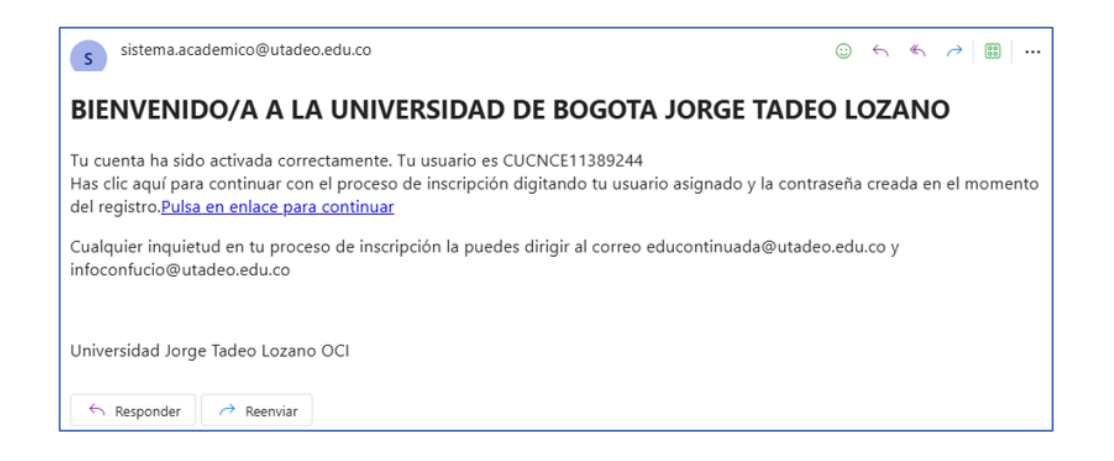

5. En la siguiente ventana ingresa con tu usuario y contraseña:

| UTADEO Servicio de autenticación                                                                                                    |
|----------------------------------------------------------------------------------------------------|
| Introduzca su usuario y contraseña   Usuario:   Contraseña:   Contraseña:   INICIAR SESIÓN   Si desea cambiar o ha olvidado su contraseña, pulse aqui |

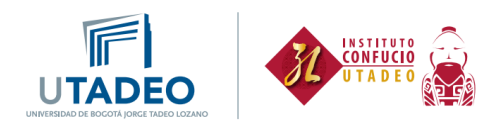

- 6. Dirígete al menú de la izquierda e ingresa a la opción "Oferta educación continua" y elige **Solicitud de preinscripción** y selecciona:
  - a. Tipo de estudio: Cursos Cortos
  - b. Campus: Seccional Bogotá
  - c. Estudio: Seleccionar el nombre del Curso que vas a realizar

| Solicitud de preinscripción a un estudio |                               |  |
|------------------------------------------|-------------------------------|--|
| Qué quieres estudiar                     |                               |  |
| Tipo de estudio<br>* Campus              | Estudio Propio                |  |
| *Estudio                                 | ESPAÑOL PARA CHINOS 2025-1A 🕜 |  |

7. Te llegará a tu correo electrónico que registraste un aviso de bienvenida donde se confirma que se recibió correctamente tu solicitud de preinscripción en el estudio PREPARACIÓN PARA EL EXAMEN HSK.

Campus: Seccional Bogotá

Su solicitud de preinscripción ha sido aceptada, puede continuar con el proceso de matrícula en el siguiente enlace, dar clic ahí.

Te debe aparecer un recuadro confirmando tu preinscripción así:

| Consulta de preinscripción a un estudio                                         |                                                                                                    |
|---------------------------------------------------------------------------------|----------------------------------------------------------------------------------------------------|
| Solicitar la preinscripción a un estudio                                        |                                                                                                    |
| PREINSCRIPCIÓN<br>ESPAÑOL PARA CHINOS<br>Seccional Bogotá<br>INSTITUTO CONFUCIO | ESTADO ACEPTADA<br>Fecha de solicitud: 23/05/2025<br>Fecha de resolución:<br>Periodo académico: 2025-1A<br>Acceder a automatrícula |

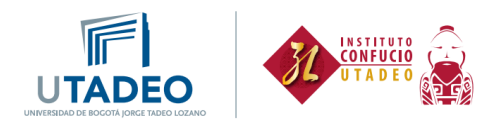

8. Accesar a automatricula. Debe selecciona el nivel que cursará y continuar para validar su horario.

| F |                                           | IATRÍCULA 2025-1A Matrícula Estudios Propios |                            |   |
|---|-------------------------------------------|----------------------------------------------|----------------------------|---|
| s | elección de asignat                       | uras                                         |                            |   |
|   | 0<br>Créditos                             | Asignaturas seleccionadas 0                  | ~                          |   |
|   | MI PLAN DE ESTUDIOS                       |                                              |                            | < |
|   |                                           | FILTRAR Y ORDENAR ASIGNATURAS \Xi            | ٩                          | 1 |
|   |                                           | Deseleccionar todas                          | Seleccionar todas (1 de 1) |   |
| 0 | bligatoria                                |                                              | ^                          |   |
| 1 | ESPAÑOL PARA CHINOS<br>O créditos Curso 1 | [011331]                                     |                            |   |
|   |                                           | ¿Por qué no encuentro una asignatura?        |                            |   |

## 9. Luego se te generará el recibo de pago

| Desgloses económicos                                                                                      | ← Volver          | Siguiente →  |  |
|----------------------------------------------------------------------------------------------------|-------------------|--------------|--|
| \$ 1.364.000<br>Importe total de la matric                                                                | ula               |              |  |
| Desglose de los importes de tu r                                                                          | natricula (7)     |              |  |
| Precio del estudio completo                                                                               |                   | \$ 1.364.000 |  |
|                                                                                                    | Importe académico | \$ 1.364.000 |  |
|                                                                                                    | Importe total     | \$ 1.364.000 |  |
|                                                                                                    |                   |              |  |
| ¿Qué desea hacer en caso de obtener un saldo positivo a su favor, tras una modificación de matrícula?   🖉 |                   |              |  |
| O Generar Solicitud de devolución                                                                         |                   |              |  |
| O No hacer nada                                                                                           |                   |              |  |
| O Reutilizar en matrícula del año siguiente                                                               |                   |              |  |

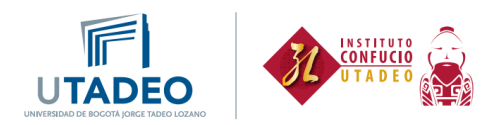

## 10. Para obtener tu recibo, haz clic en carta de pago.

|                                                                                          | Has finalizado correctamente tu matrío                                                         | ula                                                                                       |
|------------------------------------------------------------------------------------------|------------------------------------------------------------------------------------------------|-------------------------------------------------------------------------------------------|
| ① Para la impresión de tu recibo seleccion.<br>Online" desde el Portal de Servicios. O s | a la opción Recibos/Mis Recibos o para el pa<br>i lo prefieres puedes realizar el pago en este | go la opción "Recibos/Gestión Recibos y Pagos<br>momento dando clic en el botón Pago PSE. |
| Larta de pago                                                                            | Tu horario                                                                                     | (2)<br>Pago PSE                                                                           |

11. Podrás descargar el recibo de pago o hacer el pago por PSE.

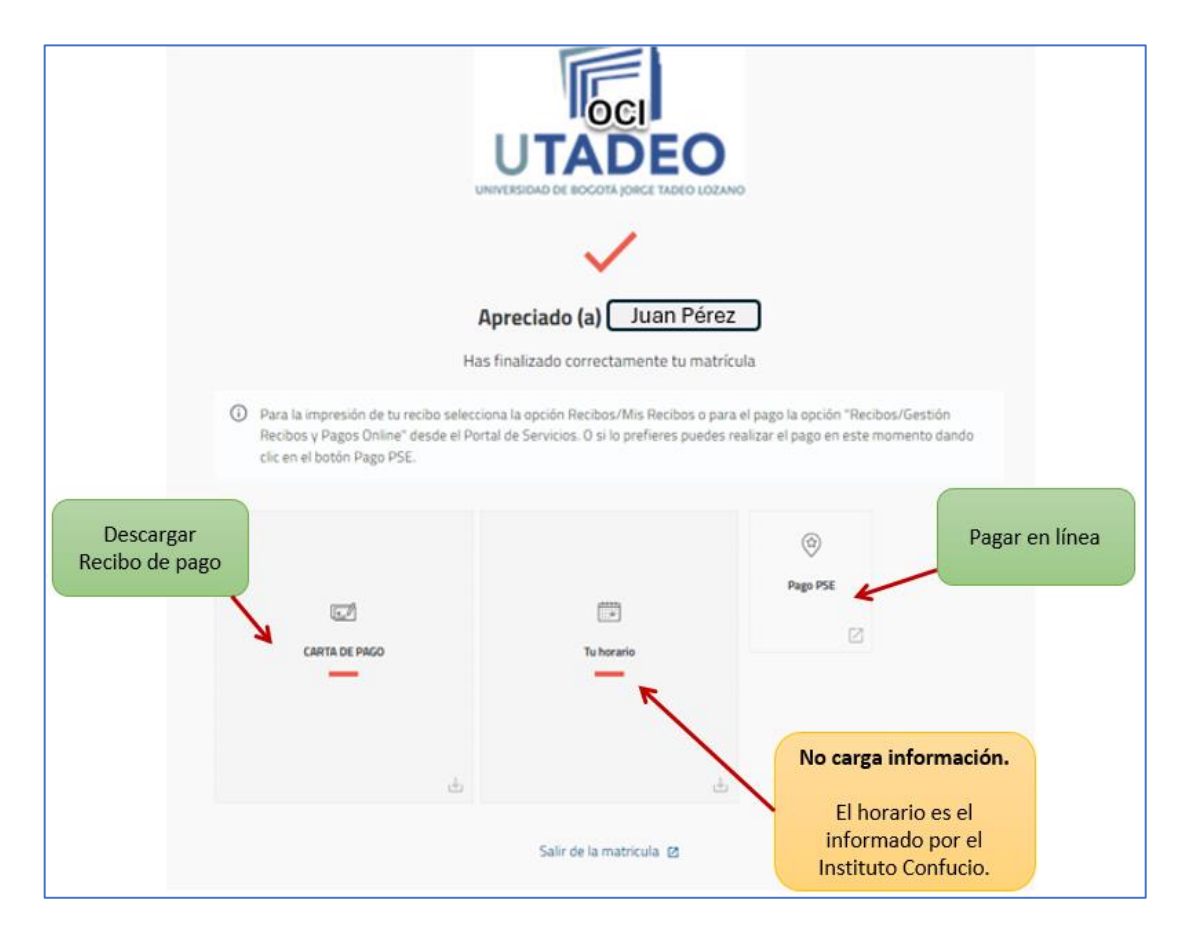

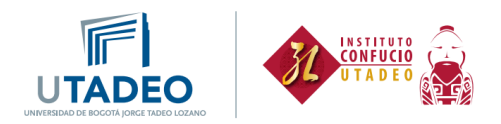

12. Finalmente, eres dirigido a la pasarela de pagos para que gestiones tu pago.

| NIT 860.006.848-6                      |                     |  |  |  |
|----------------------------------------|---------------------|--|--|--|
|                                        |                     |  |  |  |
| Concepto<br>Recaudo UJTL               | \$1.364.000         |  |  |  |
| \$                                     | тотаL<br>51.364.000 |  |  |  |
|                                        |                     |  |  |  |
| Método de pago                         |                     |  |  |  |
| O VISA Contractores Tarjeta de Crédito |                     |  |  |  |
| O 😥 PSE                                |                     |  |  |  |
| Paga con<br>E Bancolombia              |                     |  |  |  |
| CONTINUAR >                            |                     |  |  |  |